## Установка сертификата Удостоверяющего Центра

Запустите двойным нажатием левой кнопки мыши файл сертификата УЦ.

| Сертификат                                                                                                    | ×                                                                                                    |                                                           |                            |  |
|----------------------------------------------------------------------------------------------------|----------------------------------------------------------------------------------------------------|-----------------------------------------------------------|----------------------------|--|
| Общие Состав Путь сертиф                                                                                        | икации                                                                                                    |                                                           |                            |  |
| Сведения о серти                                                                                                | фикате                                                                                                    |                                                           |                            |  |
| Этот сертификат предназначается для:<br>• 1.2.643.100.113.1<br>• 1.2.643.100.113.2<br>• Все политики применения |                                                                                                    |                                                           |                            |  |
| Кому выдан: СА ТеспроКаd                                                                                        |                                                                                                    | Нажмит                                                    | е "Установить сертификат". |  |
| Кем выдан: CA TechnoKad                                                                                         |                                                                                                    |                                                           |                            |  |
| <b>Действителен с</b> 04. 07. 2012 по 04. 07. 2042                                                              |                                                                                                    |                                                           |                            |  |
| Установить сертификат <u>З</u> аявление поставщика<br>Подробнее о <u>сертификатах</u>                           |                                                                                                    |                                                           |                            |  |
|                                                                                                    | ОК                                                                                                    |                                                           |                            |  |
| <u>[</u>                                                                                                    |                                                                                                    |                                                           |                            |  |
| Мастер импорта сертификатов                                                                                     |                                                                                                    |                                                           |                            |  |
|                                                                                                    | Мастер импорта сертифик                                                                                                    | атов                                                      |                            |  |
|                                                                                                    | Этот мастер помогает копировать сертис<br>списки доверия и списки отзыва сертифи<br>локального диска в хранилище сертифик                                                                                                    | рикаты,<br>катов с<br>атов.                               |                            |  |
|                                                                                                    | Сертификат, выданный центром сертифи<br>является подтверждением вашей личнос<br>содержит информацию, необходимую дл<br>данных или установления защищенных с<br>подключений. Хранилище сертификатов<br>область системы, предназначенная для у<br>сертификатов. | кации,<br>ти и<br>я защиты<br>етевых<br>- это<br>сранения | Нажмите "Далее".           |  |
|                                                                                                    | Для продолжения нажмите кнопку "Дале                                                                                                    | e".                                                       |                            |  |
|                                                                                                    |                                                                                                    |                                                           |                            |  |
|                                                                                                    |                                                                                                    |                                                           |                            |  |
|                                                                                                    | < <u>Н</u> азад Далее >                                                                                                    | Отмена                                                    |                            |  |

| Мастер импорта сертификатов                                                                                                    | 1                                                                      |
|----------------------------------------------------------------------------------------------------|------------------------------------------------------------------------|
| Хранилища сертификатов   Хранилища сертификатов - это системные области, в которых   хранятся сертификаты.   Выбор хранилища может быть произведен Windows автоматически, или же   можно указать размещение сертификата вручную.   Автоматически выбрать хранилище на основе типа сертификата   Опестить все сертификаты в следующее хранилище   Хранилище сертификатов:   Дозор | Выберите пункт<br>"Поместить все сертификаты<br>в следующее хранилище" |
| Подробнее о <u>хранилищах сертификатов</u><br><u>Казад</u> алее > Отмена                                                                                                    | и нажмите "Обзор".                                                     |

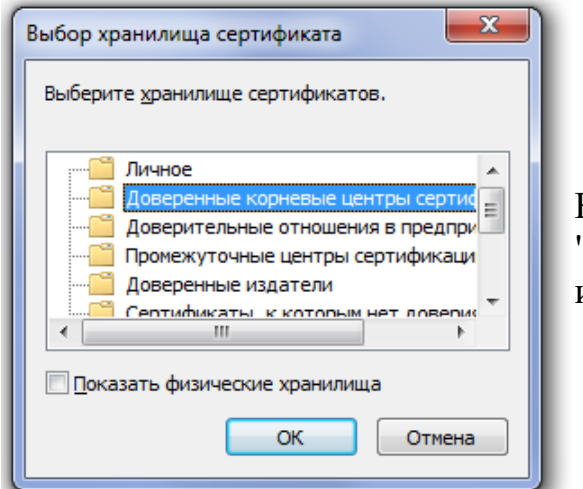

Выберите папку "Доверенные корневые центры сертификации" и нажмите "ОК".

| Мастер импорта сертификатов                                                                                                    | 1               |
|----------------------------------------------------------------------------------------------------|-----------------|
| Хранилище сертификатов<br>Хранилища сертификатов - это системные области, в которых<br>хранятся сертификаты.<br>Выбор хранилища может быть произведен Windows автоматически, или же<br>можно указать размещение сертификата вручную. |                 |
| Доверенные корневые центры сертификации                                                                                                    | Нажмите "Далее" |
| Подробнее о <u>хранилищах сертификатов</u><br>< <u>Н</u> азад <u>Д</u> алее > Отмена                                                                                                    |                 |

| Мастер импорта сертификатов | ×                                                               |
|-----------------------------|-----------------------------------------------------------------|
|                             | Завершение мастера импорта<br>сертификатов                      |
|                             | Сертификат будет импортирован после нажатия<br>кнопки "Готово". |
|                             | Были указаны следующие параметры:                               |
|                             | Хранилище сертификатов, выбранное пользователен<br>Содержание   |
|                             | < <u>Н</u> азад Готово Отмена                                   |

## Нажмите "Готово".

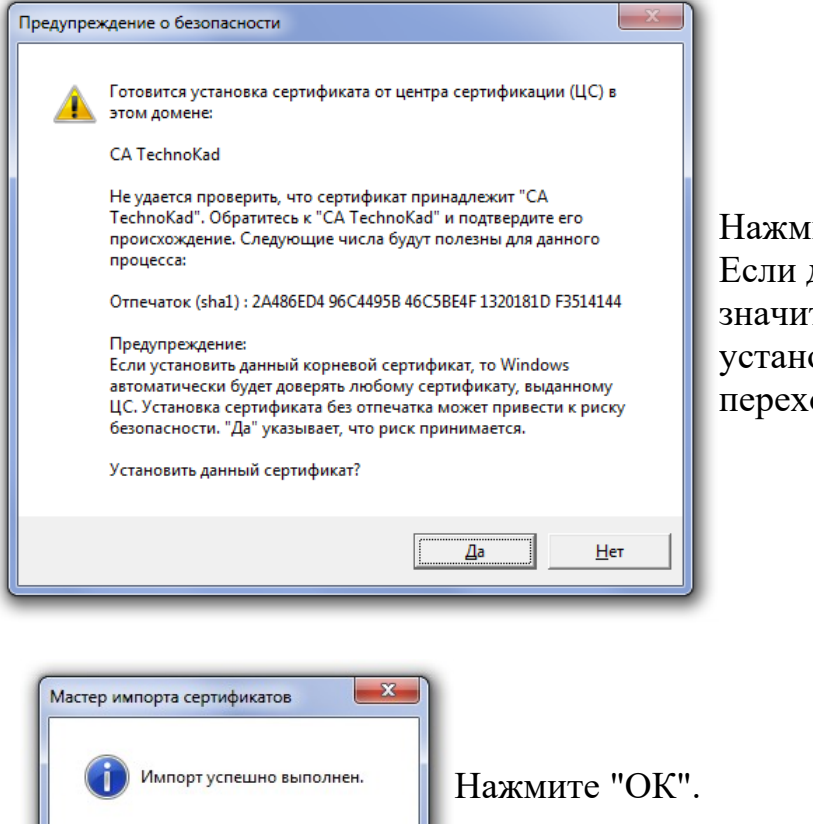

OK

Нажмите "Да".

Если данное окно у Вас не вышло, то значит сертификат УЦ был ранее установлен на Вашем компьютере, переходите к следующему пункту.

## Сертификат УЦ успешно установлен!!!